Harley-Davidson Supplier Network

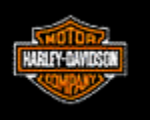

# Collaboration User Guide

## Parts and Accessories (P&A) or General Merchandise (GM) Requirements

October, 2010

## **Collaborate Overview**

Order Management allows Parts & Accessories (P&A) and General Merchandise (GM) suppliers to collaborate with Harley-Davidson Buyer/Planners on Purchase Orders (EDI 850).

This User Guide describes how to utilize the collaborate functionality within Order Management.

**Important Note:** The Collaboration application should be used <u>only</u> for actual Quantity and/or Date collaboration. General email correspondence should be conducted outside the application.

Capabilities include

- Collaboration on firm order quantity and/or due date
- Improves process and system integration for the requests
- Email notification of collaboration status
- Order Management Dashboard display of open requests
- Integrated with Harley-Davidson purchasing systems
- Collaboration history

General collaboration guidelines (H-D and Supplier)

- Suppliers and Buyer/Planners must use Order Management for purchase order changes
- Requested changes need to still meet the product plan
- Requested changes within pick, pack, and ship cycle times need to be used only in cases of small shipment overages or shortages

## **Harley-Davidson Planning Strategy**

Collaboration will allow H-D and its suppliers the ability to remove nonvalue added activities that take place for PO change requests.

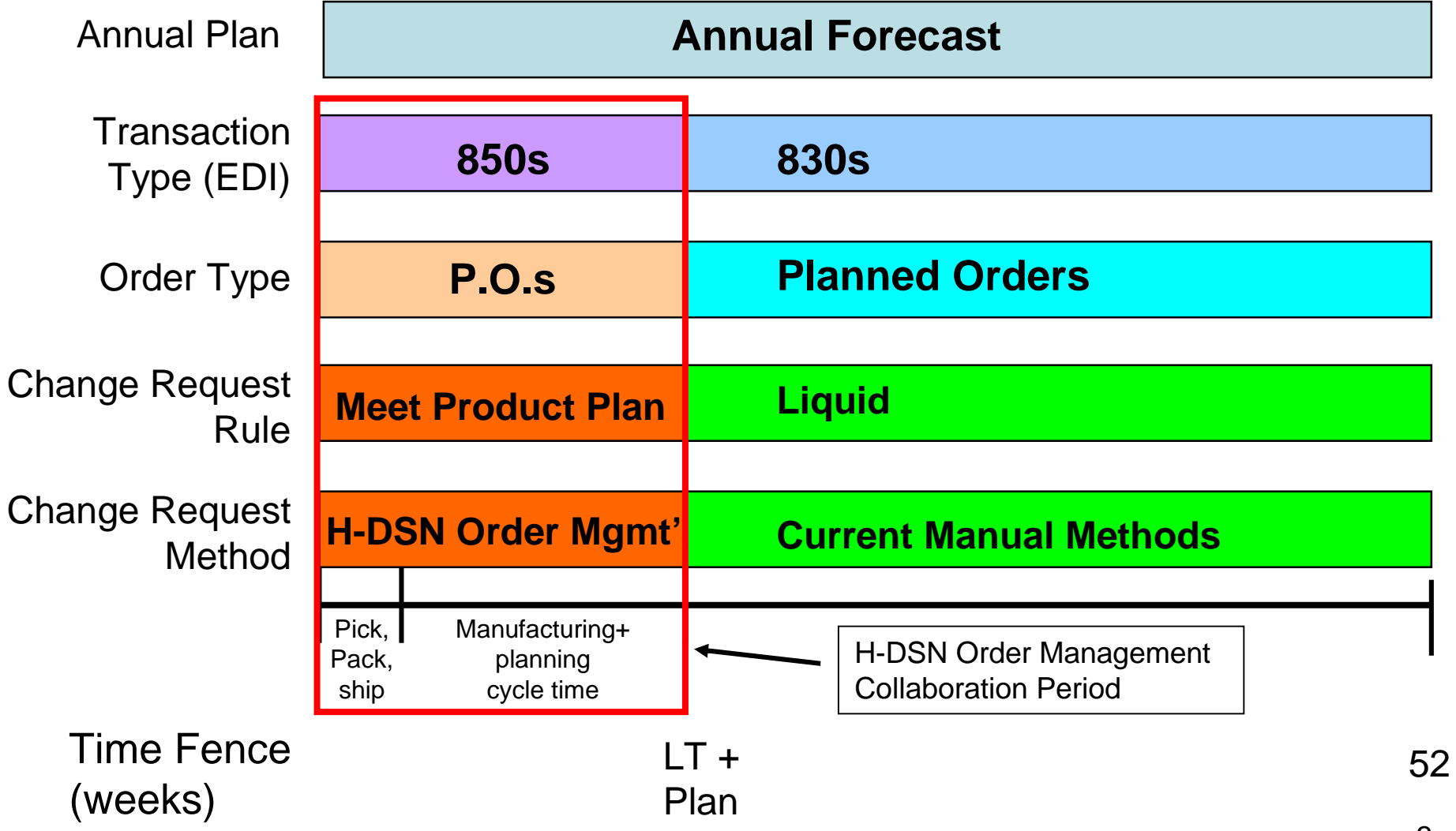

3

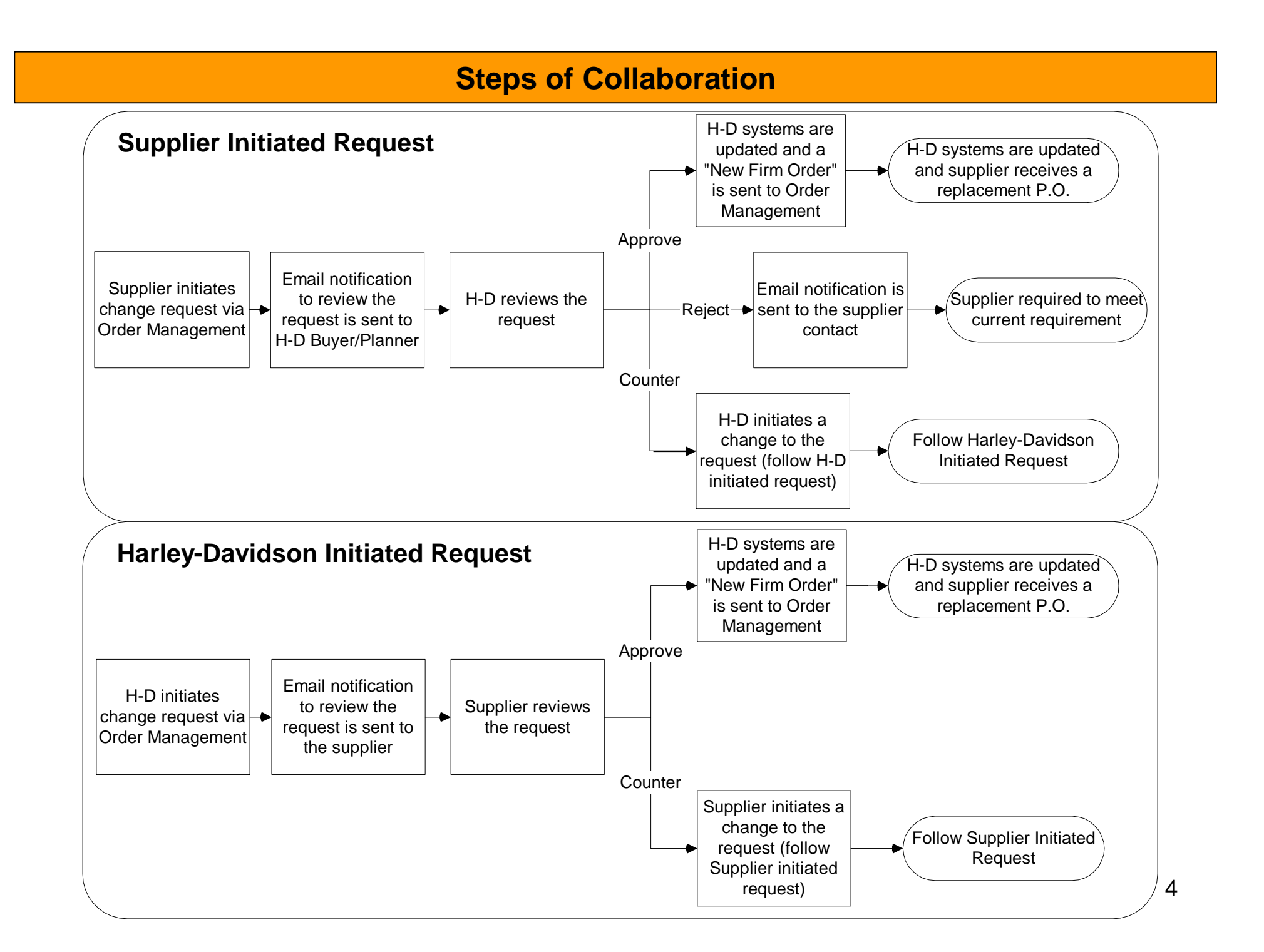

## **Open Order Management**

- Log-on to www.h-dsn.com per standard procedure.
  - 1. Mouse over the Menu button to open the first level menu.
  - 2. Select Order Management to open the application.

| Harley-D                       | avidson upplier Netw                                                                                                    | vork                                                                                                    |
|--------------------------------|----------------------------------------------------------------------------------------------------|----------------------------------------------------------------------------------------------------|
| oontact Us<br>Links<br>Log-Out | MENU         General Business Information         Supplier Profile Manager         Supplier Performance         Order Management (Supplier)         Administration         Harley-Davidson News         What's New Page         Tutorials & User Guides                                                                                                    | widson Supplier Network                                                                                                    |
|                                | Registration       UPS Field         Planning Schedules       DE shipmers. Supers. Supers. | ex Global View to improve visibility and<br>nents must include Standardized Carrier<br>oplier compliance is critical to the benefits<br><b>ane Katrina</b><br>tter regarding the impact of Hurricane<br><u>ck here</u> for a copy of the worksheet for |
|                                | Attention International Supplier<br>Effective 9/16/05: International Shipments<br>Packaging Materials Regulation. For the pr<br><u>click here</u> . For assistance contact bill.taylo                                                                                                    | 'S<br>into the USA must comply with the Wood<br>ress release <u>click here</u> . For the guidelines<br>or@harley-davidson.com                                                                                                    |
|                                | Updated Septer                                                                                                    | nber 14 2005                                                                                                    |

## **Initiate the Collaboration Request**

The process of collaboration can be initiated from various links.

- Plan Visibility
- Firm Order Visibility
- Purchase Order Quick Links
- Saved Filter Links in the Individual Section

For this example, Firm Order Visibility will be accessed to initiate collaboration.

To access Firm Order Visibility, Click on the Firm Order Visibility link.

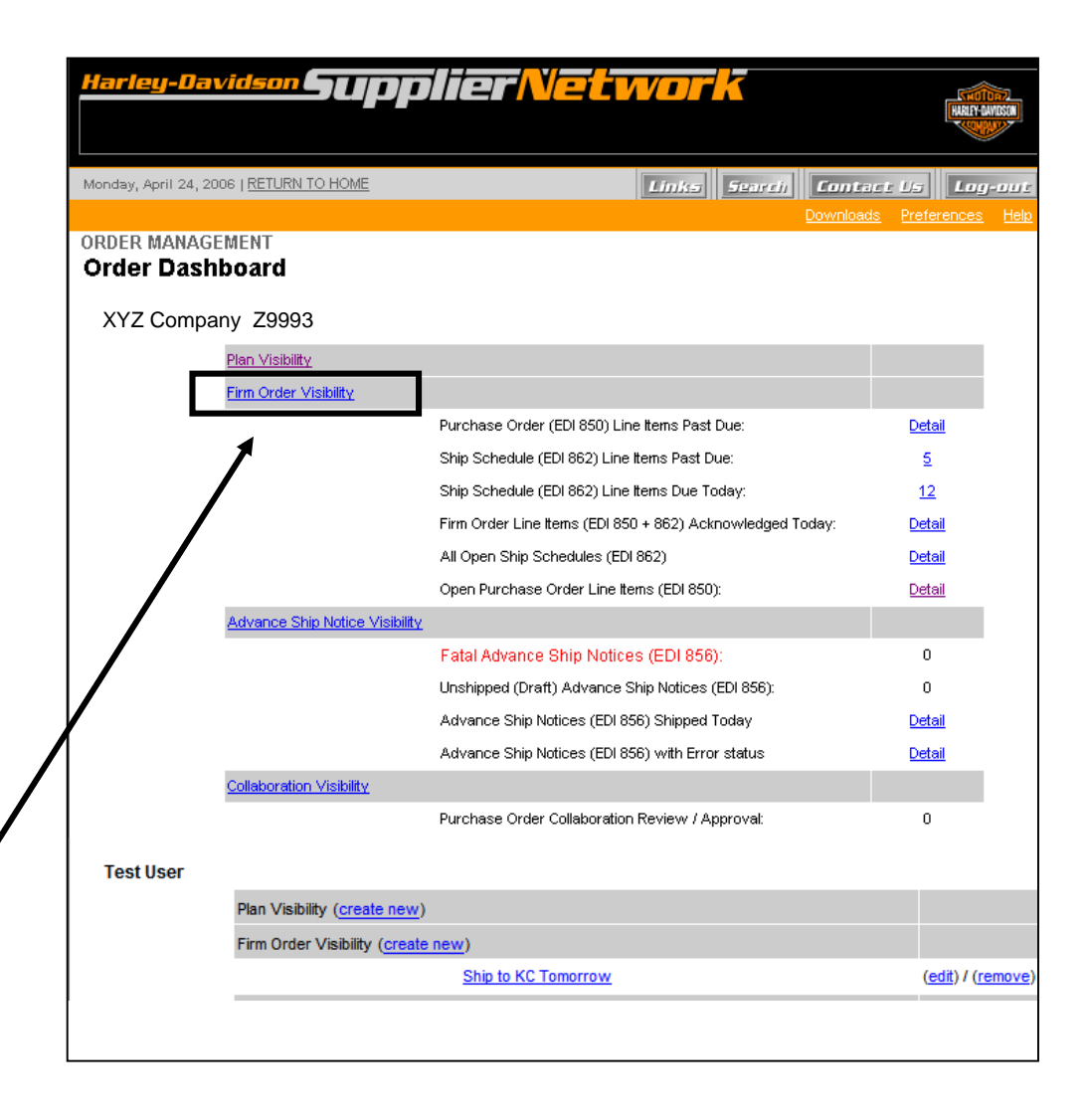

6

## **Collaboration Filter**

The Firm Order Visibility Filter screen will appear.

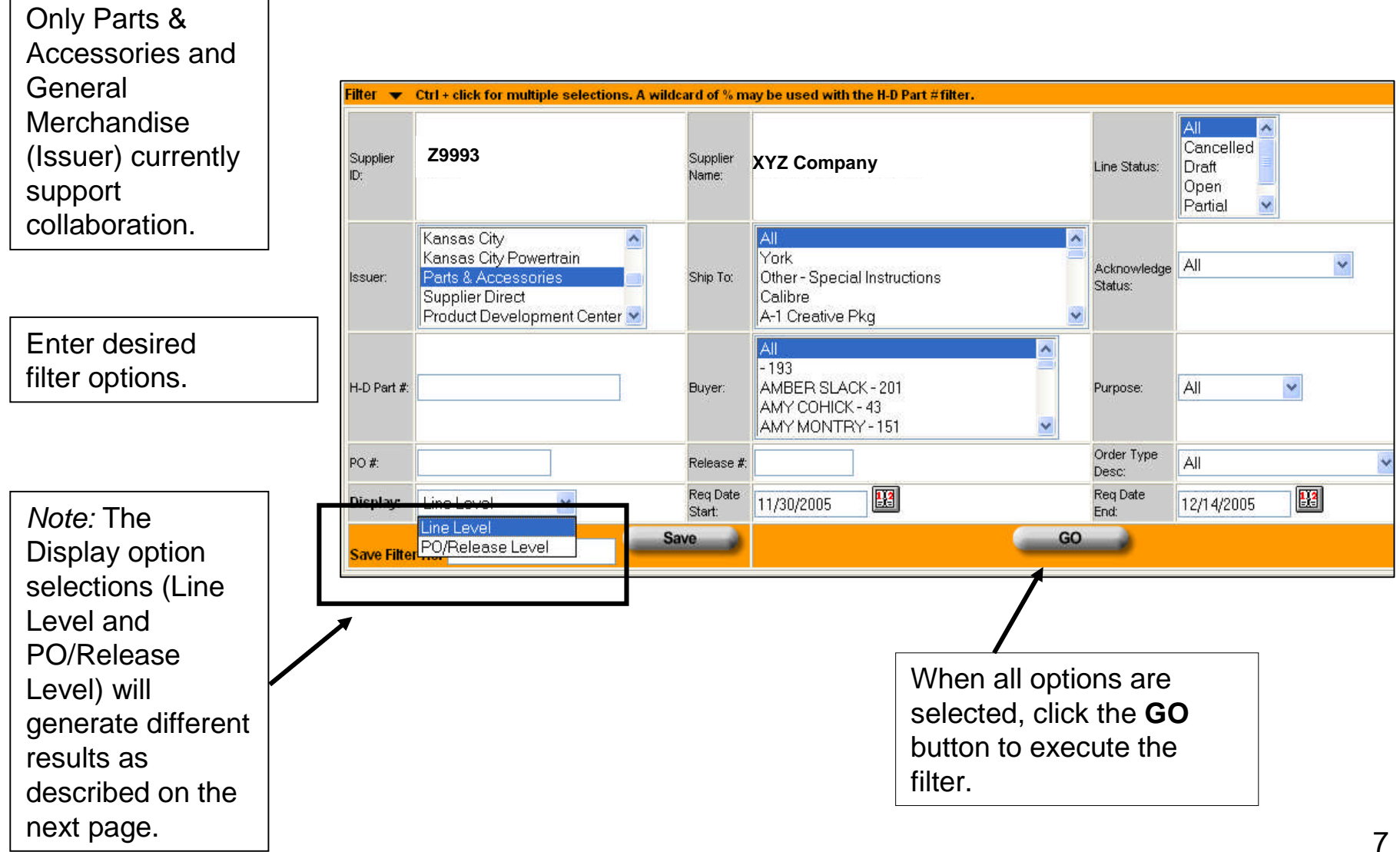

## **Collaboration Filter – Display Options**

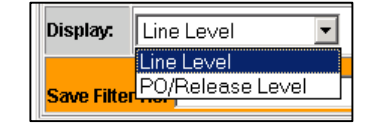

A filter executed with the Display Option of **Line Level** will **ONLY** allow lines on the **Same Purchase Order** to be selected for collaboration.

*Note:* The results will include Part Number and Quantity at the line level.

|             | ×                  |
|-------------|--------------------|
| Display:    | PO/Release Level 💌 |
|             | Line Level         |
| Save Filter | PO/Release Level   |

A filter executed with the Display Option of **PO/Release Level** will allow all lines of the entire PO to be selected for collaboration.

*Note:* The results will **not** include Part Number or Quantity at the PO level.

|                           |                                                |                       |         |               |                                 |              |              | Downloads       | Dashboard     | Hel        |
|---------------------------|------------------------------------------------|-----------------------|---------|---------------|---------------------------------|--------------|--------------|-----------------|---------------|------------|
| ORDER N                   | IANAGEMENT                                     |                       |         |               |                                 |              |              |                 |               |            |
| Firm C                    | order visibil                                  | ity                   |         |               |                                 |              |              |                 |               |            |
| Filter 🕨                  | Ctrl + click for m                             | ultiple select        | ions. A | A wildcard of | % may be used                   | with the l   | H-D Part #f  | ilter.          |               |            |
|                           | Ackno                                          | wiedge                | P       | O Collaborat  | e Cre                           | ate ASN      | <u>)</u>     | Print           | 2             |            |
|                           |                                                | _                     |         |               | -                               |              |              |                 |               |            |
| Filter: Sup<br>11/30/200: | oplier ID: Z9993 Sup<br>5 - End Date: 12/14/20 | plier Name: X`<br>)05 | /Z Com  | ipany         | <ul> <li>Acknowledge</li> </ul> | Status: All: | - Issuer: Pa | rts & Accessori | es - Start Da | :e:        |
| Select                    | P.O or Release                                 | H-D                   |         | Line Req.     | _                               | Collab       | ASN          |                 |               |            |
| ( <u>All</u> )            | Ref #                                          | Part #                | Qty     | <u>Date</u>   | Purpose                         | Status       | Status       | Issue           |               | <u>Shi</u> |
|                           | P-0000272039                                   | 51512-02              | 56      | 12/07/05      | Replacement                     |              | OPEN         | Parts & Acce    | ssories 4     | 143        |
|                           | D 0000075407                                   | 50022 07B             | 528     | 120705        | Original                        |              | OPEN         | Parte & Acce    | eeoriae /     |            |
|                           | P-000275187                                    | 52355-37D             | 320     | 12/01/00      | Originia                        |              |              | T UILS & ACCC   | SSURES -      | 9143       |

|                                        |                                                    |                     |                    |                  | <u>Downloads</u>           | Dashboard       | <u>Help</u>  |
|----------------------------------------|----------------------------------------------------|---------------------|--------------------|------------------|----------------------------|-----------------|--------------|
| RDER MA                                | NAGEMENT                                           |                     |                    |                  |                            |                 |              |
| irm Or                                 | der Visibility                                     |                     |                    |                  |                            |                 |              |
|                                        |                                                    |                     |                    |                  |                            |                 |              |
| Filter 🕨 (                             | Ctrl + click for multiple s                        | elections. A wildca | rd of % may be use | d with the H     | D Part #filter.            |                 |              |
|                                        | Acknowledge                                        | PO Collab           | orate              | reate ASN        | Print                      | 2               |              |
|                                        |                                                    |                     | _                  |                  |                            |                 |              |
| F <b>ilter:</b> Suppli<br>11/30/2005 - | ier ID: Z9993 Supplier Nam<br>End Date: 12/14/2005 | e: XYZ Company      | - Acknowledge      | e Status: All: - | Issuer: Parts & Accessorie | es - Start Date | C            |
| Select                                 | P.O or Release                                     | Header Req.         |                    | Collab           |                            |                 |              |
| ( <u>All</u> )                         | <u>Ref #</u> 🔻                                     | <u>Date</u>         | Purpose            | <u>Status</u>    | Issuer                     | <u>St</u>       | <u>ip To</u> |
|                                        | P-0000272039                                       | 11/16/05            | Replacement        |                  | Parts & Accessories        | 414             | 3438744      |
|                                        | P-0000275187                                       | 12/07/05            | Original           |                  | Parts & Accessories        | 414             | 3438744      |

## **Collaboration - Line Level Example**

The Display option of Line Level generates a worksheet that contains all Purchase Order (PO) lines.

Note: Some PO's contain multiple lines.

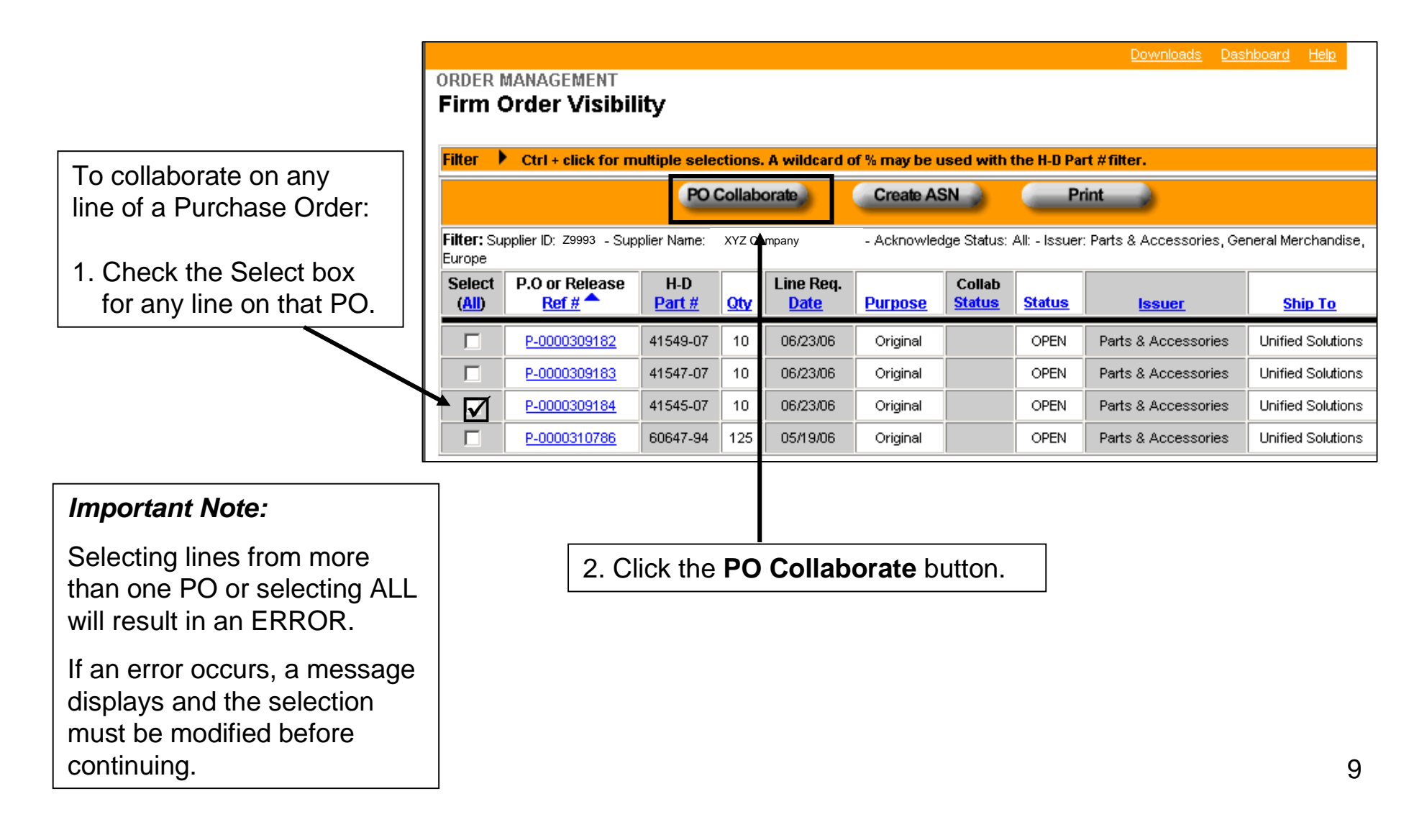

## **Collaboration - PO/Release Example**

The Display option of **PO/Release Level** generates a worksheet that contains all Purchase Orders (PO) at the header level.

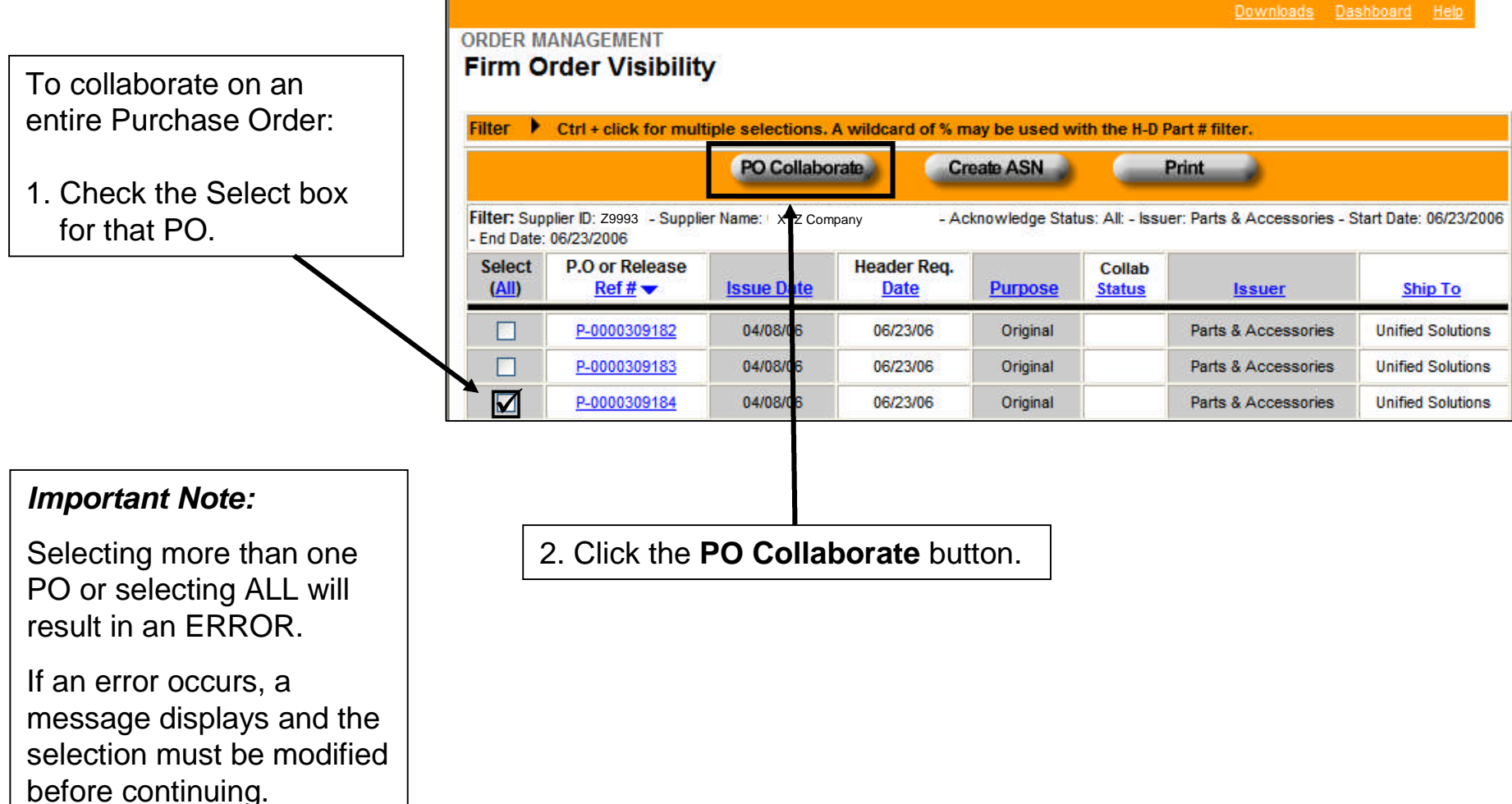

## **PO Collaboration Overview**

The P.O. Collaboration screen will display. All lines of the PO are displayed. This screen will be the same for both Line Level and PO/Release Level Display options.

Collaboration can be performed on an individual line, multiple lines or all lines of a Purchase Order.

Collaboration may be performed on Date and/or Quantity. Lines may be split to enter multiple quantity/date combinations.

Collaboration can be initiated by either the Supplier or the Harley-Davidson representative.

|                                  |                                                      |                              |            |                   | <u>Downloads</u> | <u>Dashbo</u> | ard <u>H</u> | elp_   |
|----------------------------------|------------------------------------------------------|------------------------------|------------|-------------------|------------------|---------------|--------------|--------|
| ORDER MAN<br>P.O. Coll           | AGEMENT<br>aboration                                 |                              |            |                   | Return           | to Firm Or    | der Visi     | bility |
| PO #:                            | P-0000309184                                         | H-D Buyer: H-D-E             | Buyer      | ·                 |                  | Updat         | e All        | 6      |
| Supplier ID:                     | Z9993                                                | upplier Name: XYZ (          |            | lauidean aam: iim |                  |               |              | _      |
| cc Other:                        | jjonn.smin@naney-                                    | davidsori.com, sue.jo        | nes@naney- | aaviuson.com, jim | IWATZCOMpany.cu  | un            |              |        |
| Line # Pa                        | rt # Required Dat                                    | e Collab Date                | P.O.       | Qty Shipped Qty   | / Collab Qty     | CPQ           | CCFG         | Spli   |
| 1 4154                           | 45-07 06/23/06                                       |                              | 1          | 0 0               |                  | 1             | 0            | +      |
| Mes                              | sage:                                                |                              |            |                   |                  |               |              |        |
|                                  |                                                      | Send                         |            | Cancel            |                  |               |              |        |
|                                  | <u> </u>                                             | /                            |            |                   |                  |               |              |        |
| The H-D                          | Buyer and a                                          | a name(s) in                 |            | CPQ = Co          | ntainer Pacl     | k Qua         | antity       | /      |
| the cc O<br>approve<br>collabora | other field will<br>, reject, or co<br>ation request | receive and<br>ounter the    |            | CCFG = C          | ontainer Co      | nfigu         | ratio        | n      |
| Note: N<br>Other fie<br>semicolo | lultiple name<br>old must be s                       | s in the CC<br>eparated by a | a          |                   |                  |               |              | 11     |

## **Collaboration - Date and/or Quantity Entry**

| ORDER MAN    | AGEMENT                |                           |                                 |                |                                 | ] _ |                                  |
|--------------|------------------------|---------------------------|---------------------------------|----------------|---------------------------------|-----|----------------------------------|
| P.O. Coll    | laboration             |                           |                                 | <u>Return</u>  | <u>to Firm Order Visibility</u> |     | To collaborate on a quantity,    |
| PO #:        | P-0000309184           | H-D Buyer: H-D Buyer      |                                 |                | Update All                      |     | Colleb Oty field                 |
| Supplier ID: | Z9993Supp              | lier Name: XYZ Compa      | ny                              |                |                                 |     | Collab Qty lield.                |
| cc Other:    | john.smith@harley-da   | avidson.com; sue.jones    | @harley-davidson.com            | 1; jim@XYZComp | bany.com                        |     | Note: The quantity must be       |
| Line # Da    | art # Required Date    | Collab Date               | B.O. Oby Shinned Oby            | Collab Oty     | CBO CORE Sulit                  | -   |                                  |
|              |                        |                           | F.O. Qty Shipped Qty            | Conab Qty      | CFQ CFO Split                   |     | a whole number.                  |
| 1 415        | 45-07 06/23/06         |                           | 10 0                            | 5              | 1 0 🚢                           |     |                                  |
|              |                        |                           |                                 |                |                                 |     |                                  |
| ORDER MAN    | AGEMENT                |                           |                                 |                |                                 |     | To collaborate on a              |
|              |                        |                           |                                 | Return to      | o Firm Order Visibility         |     | date, select from                |
| PO #:        | P-0000309184           | H-D Buver: H-D Buver      |                                 |                | Lindate All                     |     | the pop up calendar or           |
| Supplier ID: | Z9993 Supp             | lier Name: XYZ Compa      | ny                              |                | opulate All                     |     | enter the date                   |
| cc Other:    | john.smith@harley-c    | avidson.com; sue.jone     | s@harley-davidson.co            | m; jim@XYZCom  | pany.com                        |     | in the <b>Collab Date</b> field. |
|              |                        |                           |                                 |                |                                 |     |                                  |
| Line # Pa    | art # Required Date    | Collab Date               | P.O. Qty Shipped Qty            | Collab-Qty     | CPQ CCFG Split                  |     | Note: The date must be           |
| 1 415        | 645-07 06/23/06        | 06/26/2006                | 10 0                            |                | 1 0 🔛                           |     | in the correct format –          |
|              |                        |                           |                                 |                |                                 |     | mm/dd/www                        |
|              |                        |                           | -                               |                |                                 |     | ППЛ/СС/УУУУ                      |
| ORDER MA     | NAGEMENT               |                           |                                 |                |                                 |     |                                  |
| P.O. Col     | laboration             |                           |                                 | Betwee t       | e Firm Order Mielisility        |     |                                  |
|              |                        |                           |                                 | Keturri        | <u>o Firm Order Visibility</u>  |     |                                  |
| PO #:        | P-0000309184           | H-D Buyer: H-D Buyer      |                                 |                | Update All                      |     | To collaborate on                |
| cc Other:    | iohn smith@harlev-davi | idson.com: sue iones@harl | any<br>ev-davidson.com: iim@XV7 | Company to and |                                 |     | hoth date and                    |
|              | permoniare maney date  | acemoon, odogonoo Ghan    |                                 |                |                                 |     |                                  |
| Line # P     | art # Required Date    | Collab Date               | P.O. Qty Shipped Qty            | Collab Qty     | CPQ CCFG Split                  |     | quantity, enter both             |
| 1 415        | 545-07 06/23/06        | 06/26/2006                | 10 0                            | 5              | 1 0 土                           |     | in the applicable fields.        |
| L            |                        |                           |                                 |                |                                 | L   |                                  |

## **Collaboration – Update All Option**

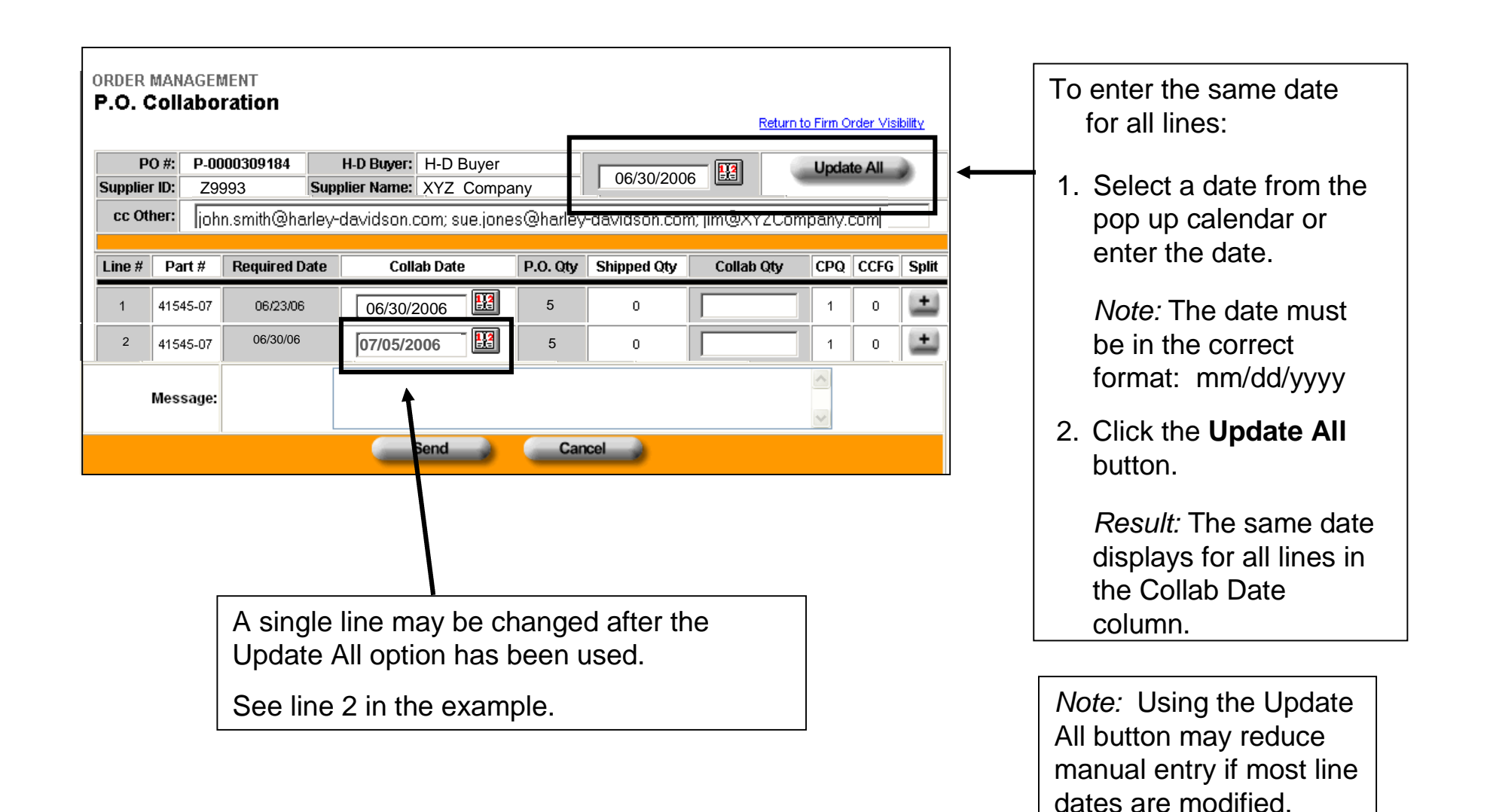

## **Collaboration - Split Line Option**

The Split Line option is used to furnish part of the quantity on one date and the remainder on another date.

| Line #                                        | Part #                                                                                               | Required Date                                                         | Collab Date                                                                   | P.O. Qty            | Shipped Qty | Collab Qty | CPQ C                  | CCFG Split                            |            | 103                                                                                             | Split a line:                                                                                                    |
|-----------------------------------------------|----------------------------------------------------------------------------------------------------|-----------------------------------------------------------------------|-------------------------------------------------------------------------------|---------------------|-------------|------------|------------------------|---------------------------------------|------------|-------------------------------------------------------------------------------------------------|----------------------------------------------------------------------------------------------------|
| 1                                             | 41545-07                                                                                             | 06/23/06                                                              |                                                                               | 10                  | 0           |            | 1                      | 0                                     | <b> </b> ← | 1. C<br>fo                                                                                      | Click on the + button or the line to be split.                                                                                             |
| Line #<br>1<br>Split                          | Part #<br>41545-07<br>41545-07                                                                       | <b>Required Date</b><br>06/23/06                                      | Collab Date                                                                   | <b>P.O. Qty</b>     | Shipped Qty | Collab Qty | <b>CPQ</b>             | CCFG Spl                              |            | F<br>A<br>d                                                                                     | Result:<br>A new line will open<br>lirectly under the<br>selected line.                                                                    |
|                                               |                                                                                                    |                                                                       |                                                                               |                     |             |            |                        |                                       |            | Ι                                                                                               | Note:                                                                                                    |
| ORDER<br>P.O. (<br>P<br>Supplie               | MANAGEI<br>Collabo<br>PO #: P-00<br>er ID: Z99                                                       | MENT<br><b>ration</b><br>000309184<br>993 Supp                        | H-D Buyer: H-D Buyer<br>plier Name: XYZ Compar                                | y I                 |             | Retur      | n to Firm Ori          | der Visibility<br>e All               |            | ר<br>וי<br>2 F                                                                                  | The + button will no<br>onger appear once<br>a line has been split.                                                                        |
| ORDER<br>P.O. (<br>Supplie<br>cc Ot<br>Line # | MANAGEI<br>Collabo                                                                                   | MENT<br>ration<br>000309184<br>993 Supp<br>Required Date              | H-D Buyer: H-D Buyer<br>plier Name: XYZ Compar<br>Collab Date                 | y<br>P.O. Qty       | Shipped Oty | Retur      | n to Firm Ori          | der Visibility<br>e All<br>CCFG Spli  |            | ٦<br>ار<br>2. E<br>م<br>fc                                                                      | The + button will no<br>onger appear once<br>a line has been split.<br>Inter the dates and<br>ssociated quantities<br>or each date.        |
| ORDER<br>P.O. (<br>Supplie<br>cc Ot<br>Line # | MANAGEI<br>Collabo<br>er ID: Z99<br>ther:<br>Part #<br>41545-07                                      | MENT<br>pration<br>000309184<br>093 Supp<br>Required Date<br>06/23/06 | H-D Buyer: H-D Buyer<br>plier Name: XYZ Compar<br>Collab Date                 | y<br>P.O. Qty<br>10 | Shipped Oty | Cellab Qty | Update                 | der Visibility<br>e All<br>CCFG Spli  |            | ٦<br>ار<br>2. E<br>م<br>fc                                                                      | The <b>+</b> button will no<br>onger appear once<br>a line has been split.<br>Inter the dates and<br>ssociated quantities<br>or each date. |
| ORDER<br>P.O. (<br>Supplie<br>cc Ot<br>Line # | MANAGEI<br>Collabo<br>ro #: P-00<br>r ID: Z99<br>ther:<br>Part #<br>41545-07<br>41545-07             | MENT<br>pration<br>000309184<br>993 Supp<br>Required Date<br>06/23/06 | H-D Buyer: H-D Buyer<br>plier Name: XYZ Compar<br>Collab Date<br>06/26/2006 E | y<br>P.O. Qty<br>10 | Shipped Oty | Retur      | D to Firm Or<br>Update | der Visibility<br>e All<br>CCFG Split |            | 2. E<br>fc                                                                                      | The <b>+</b> button will no<br>onger appear once<br>a line has been split.<br>Inter the dates and<br>ssociated quantities<br>or each date. |
| ORDER<br>P.O. (<br>Supplie<br>CC 01<br>Line # | MANAGEI<br>Collabo<br>ro #: P-00<br>r ID: Z99<br>ther:<br>Part #<br>41545-07<br>41545-07<br>Message: | MENT<br>ration<br>000309184<br>993 Sup<br>Required Date               | H-D Buyer: H-D Buyer<br>plier Name: XYZ Compar<br>Collab Date<br>06/26/2006 E | y P.O. Qty 10       | Shipped Qty | Cellab Cty | Update                 | der Visibility<br>e All<br>CCFG Spli  |            | 1<br> <br> <br> <br> <br> <br> <br> <br> <br> <br> <br> <br> <br> <br> <br> <br> <br> <br> <br> | The <b>+</b> button will no<br>onger appear once<br>a line has been split.<br>Inter the dates and<br>ssociated quantities<br>or each date. |

## **Collaboration - Email Notification**

| 00050  |           |                  |                                                                                          |                                                                       |                                                                                      | <u>Downloads</u>                | Dashboa    | ard <u>Help</u> |   |
|--------|-----------|------------------|------------------------------------------------------------------------------------------|-----------------------------------------------------------------------|--------------------------------------------------------------------------------------|---------------------------------|------------|-----------------|---|
| P.O.   | Collabo   | ration           |                                                                                          | _ +                                                                   |                                                                                      | <u>Return t</u>                 | to Firm Or | der Visibility  |   |
| P      | 0 #: P-00 | 000309184        | H-D Buyer: H-D Buyer                                                                     |                                                                       |                                                                                      | - 🔢                             | Updat      | e All 🌖         |   |
| CC Of  | ther: joh | n.smith@harley-c | davidson.com; sue.jones@                                                                 | ⊇harley-da                                                            | avidson.com; ji                                                                      | m@XYZCompa                      | ny.com     |                 |   |
| Line # | Part #    | Required Date    | Collab Date                                                                              | P.O. Qty                                                              | Shipped Qty                                                                          | Collab Qty                      | CPQ        | CCFG Split      |   |
| 1      | 41545-07  | 06/23/06         | 06/26/2006                                                                               | 10                                                                    | 0                                                                                    | 5                               | 1          |                 |   |
| Split  | 41545-07  |                  | 06/30/2006                                                                               |                                                                       |                                                                                      | 5                               |            |                 | Ν |
|        | Message:  |                  | We can provide a pa<br>approve the balance                                               | rtial s<br>on 6/30                                                    | hipment on<br>D.                                                                     | 6/26. Please                    | 4          |                 |   |
|        |           |                  | Send                                                                                     | Ca                                                                    | ncel                                                                                 | Î                               |            |                 |   |
|        |           |                  |                                                                                          |                                                                       |                                                                                      |                                 |            |                 |   |
|        |           |                  | A <b>Messa</b><br>accompa<br>request.<br>appear as<br>email and<br>Order Ma<br>Collabora | ge ma<br>ny the<br>The m<br>s text v<br>d also d<br>nagen<br>ation as | y be adde<br>collabora<br>lessage v<br>within the<br>display w<br>nent<br>s history. | ed to<br>ation<br>vill<br>ithin |            |                 |   |

The **H-D Buyer** who will receive and approve, reject, or counter the collaboration request is listed on this screen.

This **H-D Buyer** will automatically receive an email notification when collaboration has been requested.

**cc: Other** – Additional individual(s) (Supplier or Harley-Davidson) may be added to receive an email notification.

*Note:* Multiple names in the cc Other field must be separated by a semicolon.

## **Collaboration – Send Email Notification**

|                |                            |                                  |                                          |                      |                           | Downloads                | Dashbo      | ard <u>Hel</u> | 2       |                                                     |
|----------------|----------------------------|----------------------------------|------------------------------------------|----------------------|---------------------------|--------------------------|-------------|----------------|---------|-----------------------------------------------------|
| ORDER          | MANAGEN                    | AENT                             |                                          |                      |                           |                          |             |                |         |                                                     |
| P.O. 0         | Soliabo                    | ration                           |                                          |                      |                           | Retur                    | n to Firm O | rder Visibi    | itv     |                                                     |
|                |                            |                                  |                                          |                      |                           | 10101                    |             |                | <u></u> | When all collaboration                              |
| P              | O #: P-00                  | 00309184                         | H-D Buyer: H-D Buyer                     | _                    |                           |                          | Updat       | e All 🌒        | )       | ontrios are completed                               |
| Supplie        | r ID: 29993                | Sup                              | pplier Name: XYZ Compan                  | y                    | 1                         |                          |             |                |         | elicit the Cond button                              |
| cc Ot          | her: johi                  | n.smith@harley-                  | -davidson.com; sue.jones                 | @harley-da           | avidson.com; ji           | im@XYZComp               | any.com     |                |         | click the <b>Send</b> button.                       |
|                | · · ·                      |                                  |                                          |                      |                           |                          |             |                |         |                                                     |
| Line #         | Part #                     | Required Date                    | Collab Date                              | P.O. Qty             | Shipped Qty               | Collab Qty               | CPQ         | CCFG           | Split   |                                                     |
| 1              | 41545-07                   | 06/23/06                         | 06/26/2006                               | 10                   | 0                         | 5                        | 1           | 0              |         | An amail natification will be                       |
| Split          | 41545-07                   |                                  | 06/30/2006                               |                      |                           | 5                        |             |                |         | sent to the <b>H-D Buyer</b> and                    |
|                | Message:                   |                                  | We can provide a p<br>approve the balanc | artial s<br>e on 6's | hi <b>nn</b> ent on<br>D. | 6/26. Pleas              | e 🔺         |                |         | any addresses listed in the <b>cc: Other</b> field. |
|                |                            |                                  | Send                                     | Ca                   | ncel                      |                          |             |                |         |                                                     |
|                |                            |                                  |                                          | _                    | _                         |                          |             |                |         | A sample email is displayed.                        |
|                |                            |                                  |                                          |                      |                           |                          |             |                |         |                                                     |
|                |                            |                                  |                                          |                      |                           |                          |             |                |         |                                                     |
| From           | n: H-DS                    | N@harley-d                       | davidson.com                             |                      |                           |                          |             |                |         |                                                     |
| Sent           | : Monda                    | ay, April 24,                    | 2006 1:39 PM                             |                      |                           |                          |             |                |         |                                                     |
| <b>To:</b> ⊦   | I-D Buy                    | er                               |                                          |                      |                           |                          |             |                |         |                                                     |
| Cc: je<br>Subj | ohn.smi<br><b>ect:</b> H-[ | th@harley-c<br>DSN Purcha        | davidson.com;sue,<br>ase Order Collabor  | jones@<br>ation Re   | harley-dav<br>eview Requ  | idson.com<br>Jest Notice | jim@>       | YZCo           | mpan    | iy.com                                              |
| Pleas<br>PO #  | se reviev<br>: P-000       | w the follow<br>0309184<br>79993 | ring Purchase Orde                       | er chang             | je request                | at <b>www.h-</b>         | dsn.co      | om             |         |                                                     |
| Auth           | or: Sup                    | plier Repres                     | sentative                                |                      |                           |                          |             |                |         |                                                     |
| Mess           | sage: W                    | e can provid                     | de a partial shipme                      | ent on 6             | /26. Pleas                | e approve                | the ba      | lance          | on 6/3  | 30. 16                                              |

## **Collaboration – Submission Notification**

| Harley-Davidson Supplier Network                                                                                                    |                                                                               |
|----------------------------------------------------------------------------------------------------|-------------------------------------------------------------------------------|
| Tuesday, September 27, 2005   RETURN TO HOME Links Search Contact Us Log-out                                                                     | A notification message will                                                   |
| ORDER MANAGEMENT<br>Order Dashboard<br>Your entry has been submitted.<br>Please select an application view or return back to the main dashboard. | appear indicating the<br>collaboration request (entry)<br>has been submitted. |
| Joe Buyer                                                                                                    | Options available:                                                            |
| Plan Visibility ( <u>create new</u> ) Firm Order Visibility ( <u>create new</u> )                                                                | <ul> <li>Select an application</li> </ul>                                     |
| Advance Ship Notice Visibility ( <u>create new</u> ) Collaboration Visibility ( <u>create new</u> )                                              | or                                                                            |
| Return to Dashboard                                                                                                    | Return to the Dashboard.                                                      |

#### Error Messages

- Do not use the browser "Back" button if you receive an error message.
- Please contact your Harley-Davidson Buyer/Planner if you receive an error that you are unable to resolve.

## **Initiate Collaboration from Plan Visibility**

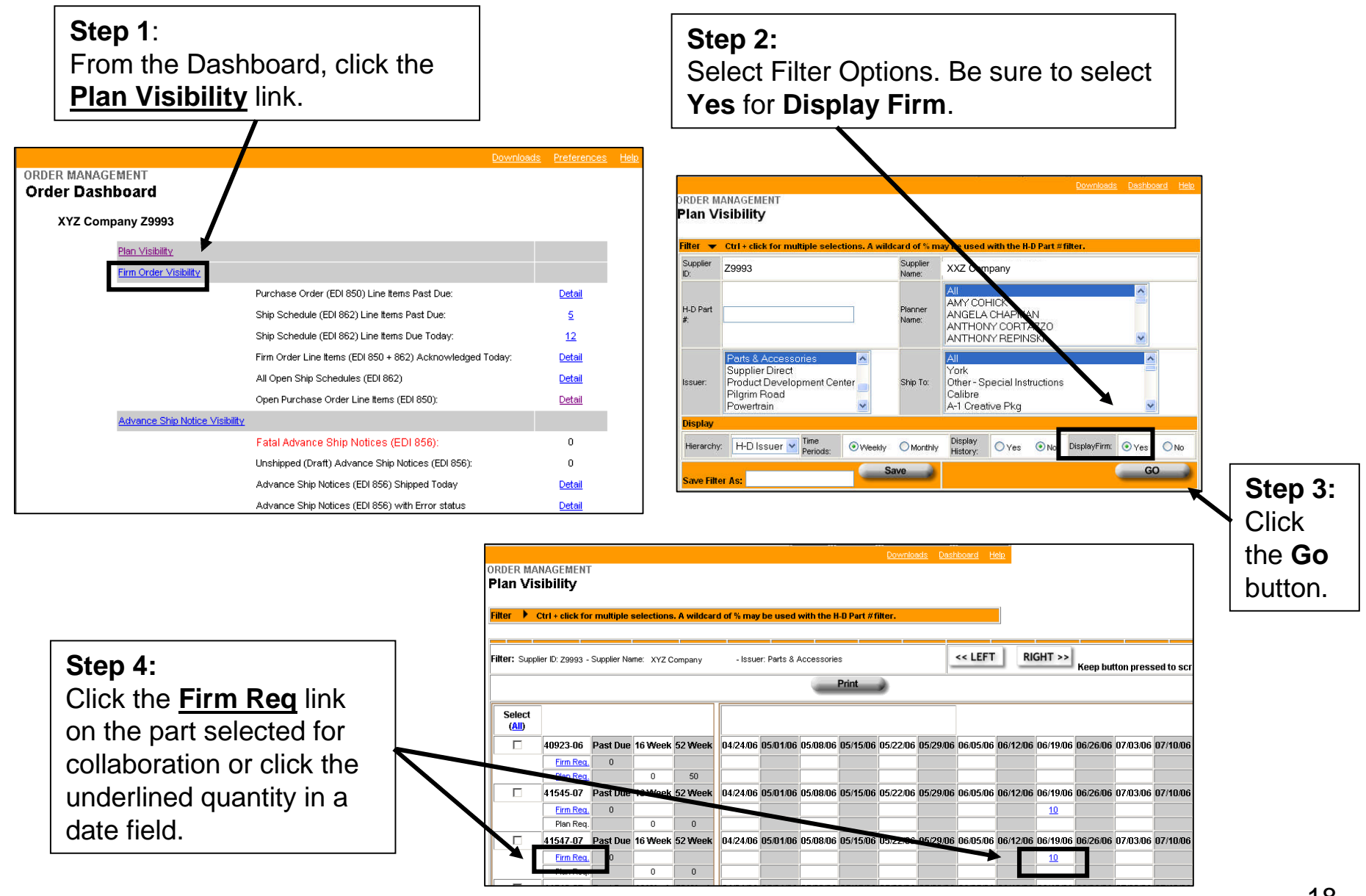

## Initiate Collaboration from Plan Visibility (Cont.)

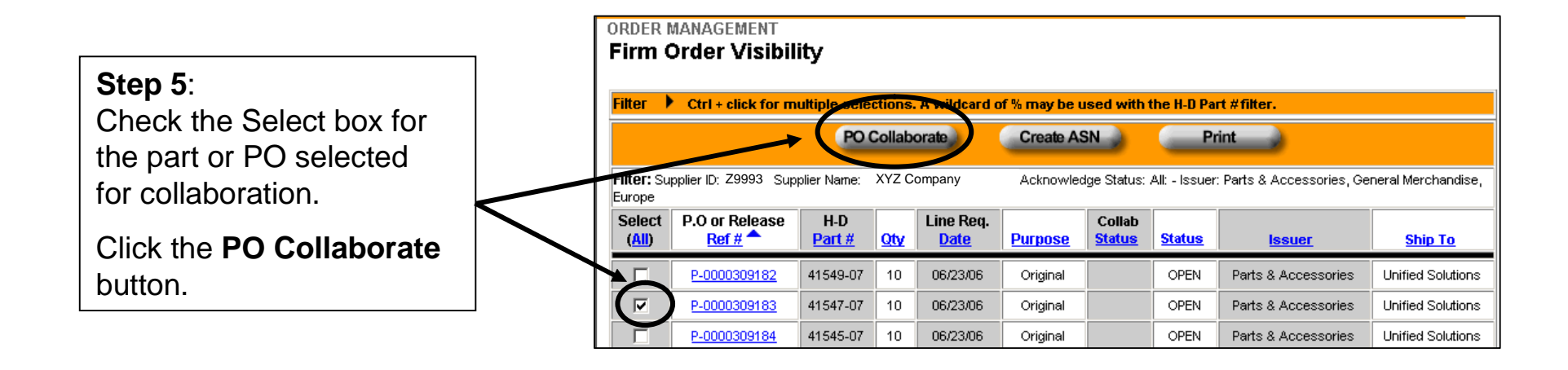

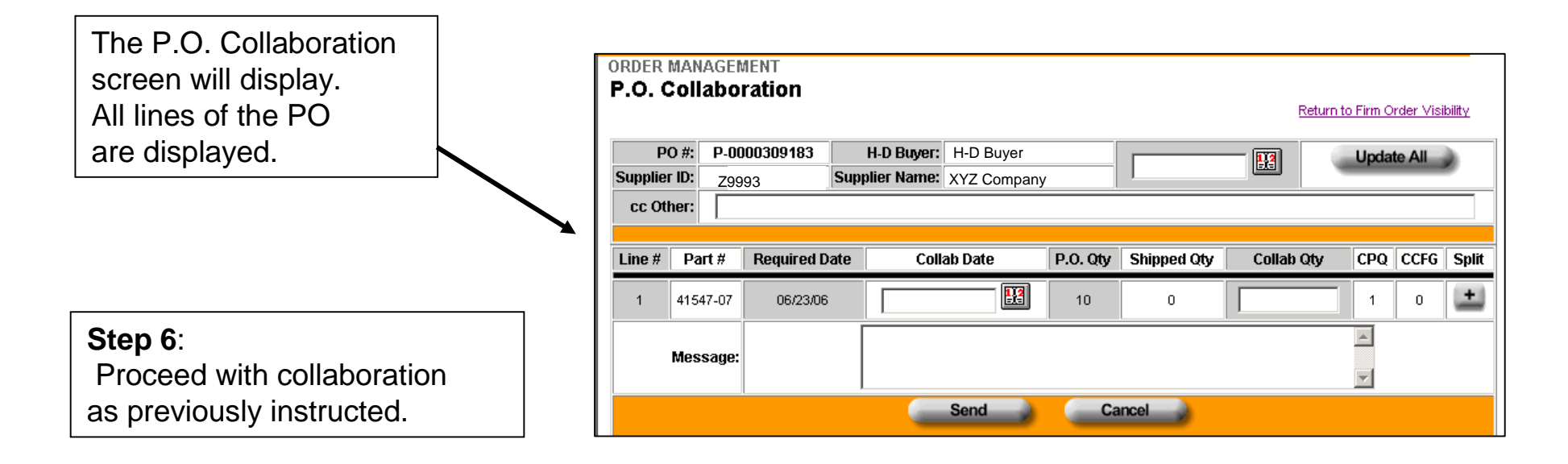

## **Initiate Collaboration from Quick Links**

**Step 1:** From the Dashboard, click on the <u>Detail</u> link displayed for a Quick Link that includes Firm Orders or Purchase Orders (EDI 850's).

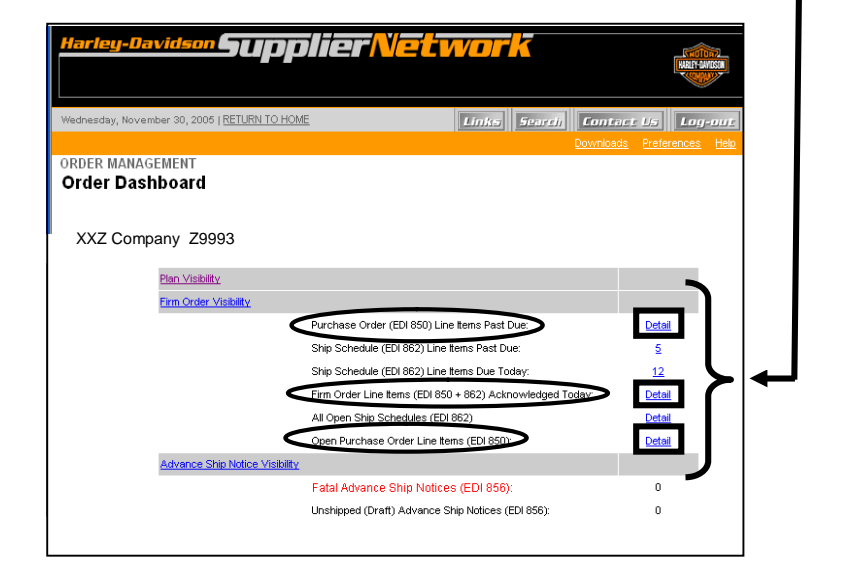

The P.O. Collaboration screen will display. All lines of the PO are displayed.

#### Step 4:

Proceed with collaboration as previously instructed.

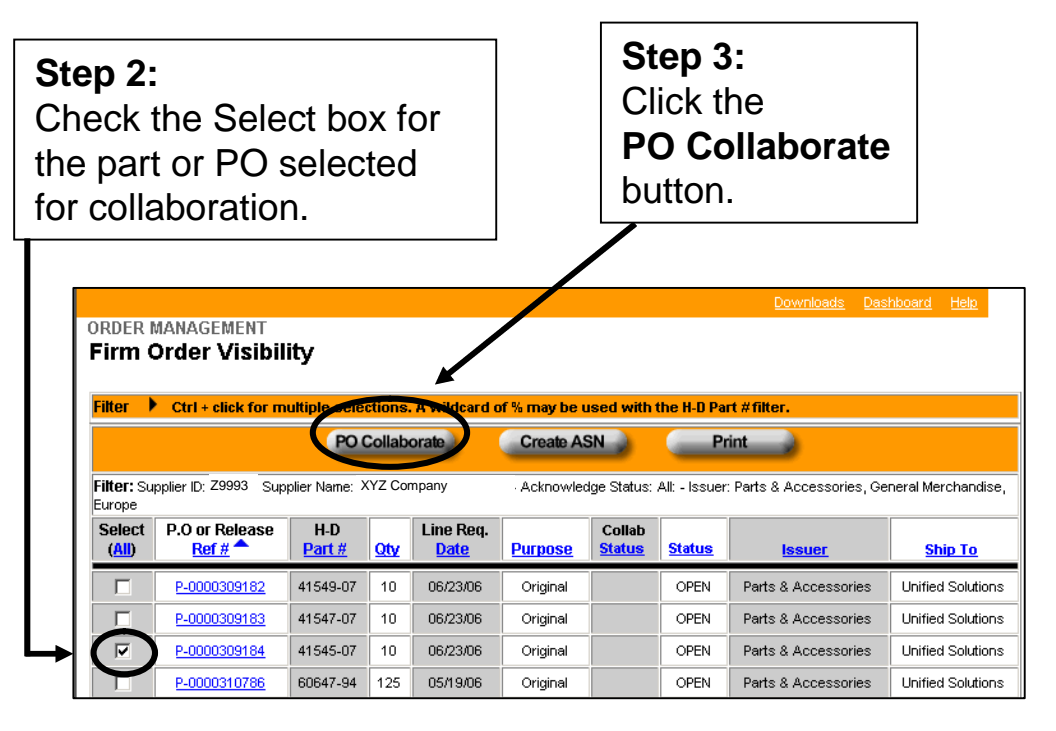

|                   |                 |            |                |      |            |            |          |             | <u>Downloads</u> | Dashboa       | <u>rd H</u> e | <u>alp</u> |
|-------------------|-----------------|------------|----------------|------|------------|------------|----------|-------------|------------------|---------------|---------------|------------|
| ORDER I<br>P.O. C | mana(<br>collai | GEM<br>bor | ient<br>ration |      |            |            |          |             | Return           | n to Firm Ord | ler Visil     | bility     |
| PC                | D #: F          | P-00       | 00309184       |      | H-D Buyer: | H-D Buyer  |          |             | - 19             | Update        | All           |            |
| Supplier          | ID: Z           | 29993      | 3              | Supp | lier Name: | XYZ Compar | ıy       | 1           |                  | _             |               |            |
| cc Oth            | ner:            |            |                |      |            |            |          |             |                  |               |               |            |
|                   | · - ·           |            |                |      |            |            |          |             |                  |               |               | ſ <b></b>  |
| Line #            | Part            | #          | Required D     | ate  | Colla      | b Date     | P.O. Qty | Shipped Qty | Collab Qty       | CPQ           | CCFG          | Split      |
| 1                 | 41545-          | .07        | 06/23/06       |      |            | <u></u>    | 10       | 0           |                  | ] 1           | 0             | ±          |
|                   | Messa           | ge:        |                |      |            |            |          |             |                  | *             |               |            |
|                   |                 |            |                |      |            | Send 🌒     | Ca       | ancel       |                  |               |               |            |

### **Review the Request**

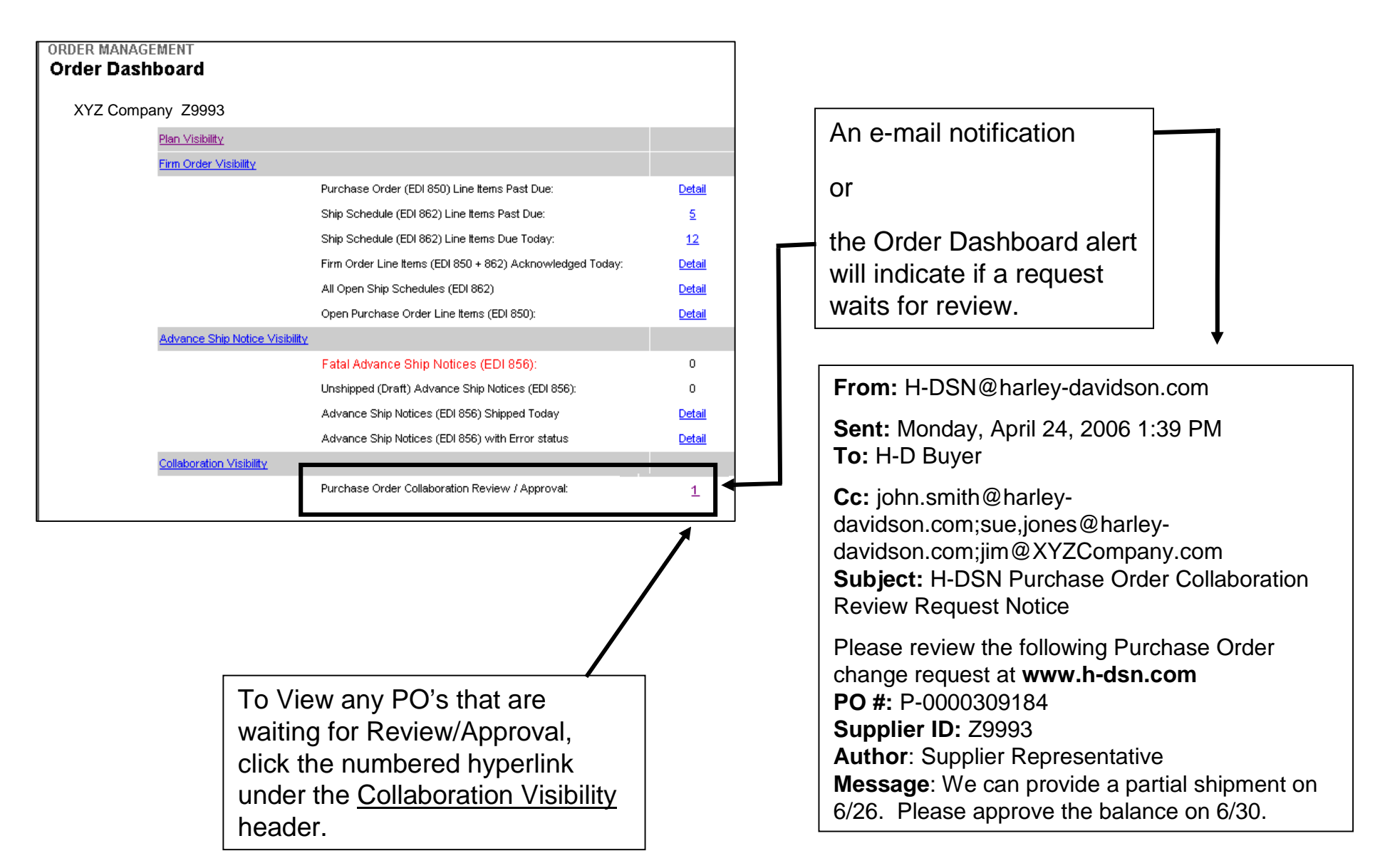

## **Quick Approve or View Details**

To Quick Approve PO's:

- 1. Check the box(es) under the Select column.
- 2. Click the **Quick Approve** button.

*Important Note:* Clicking the Quick Approve button will approve this PO number without verifying its contents.

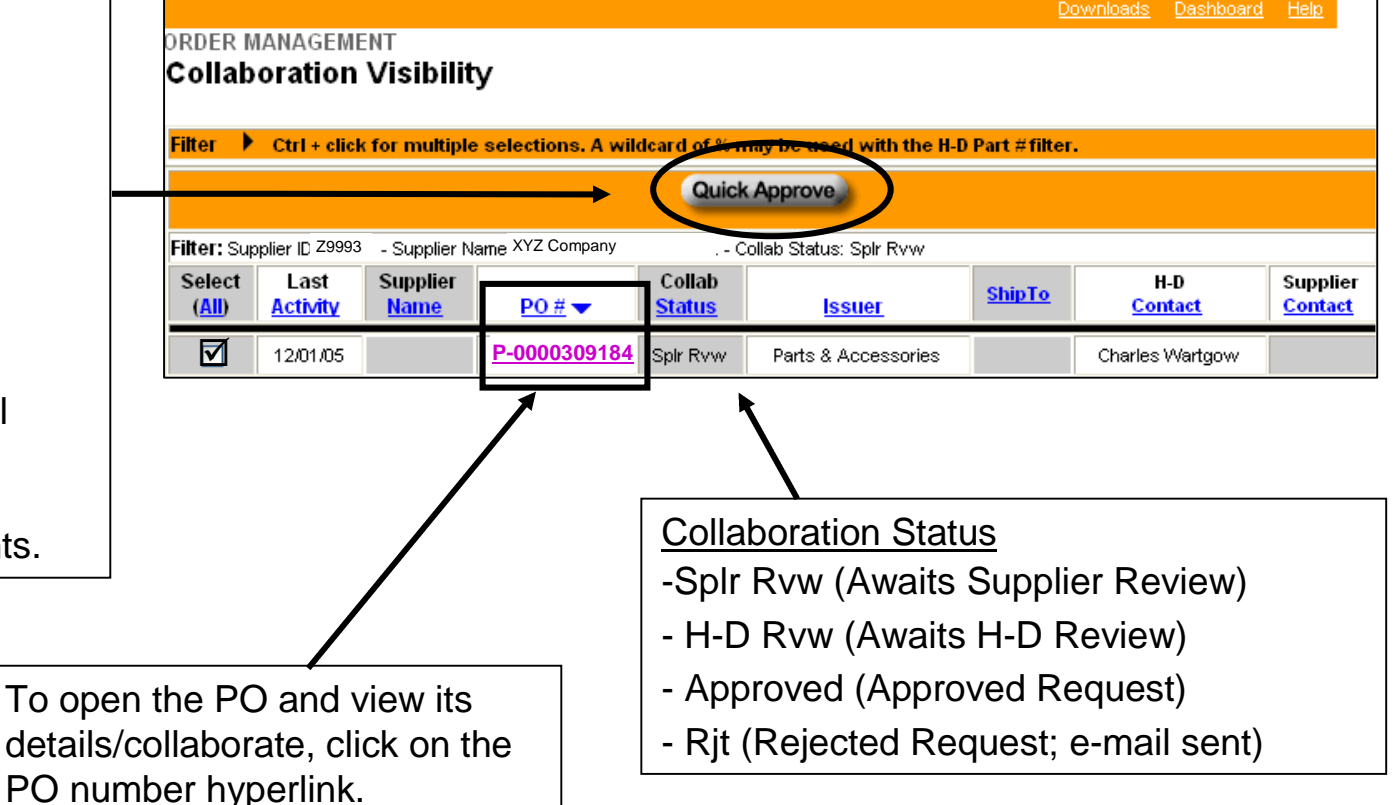

## **Review the Request (Supplier Options)**

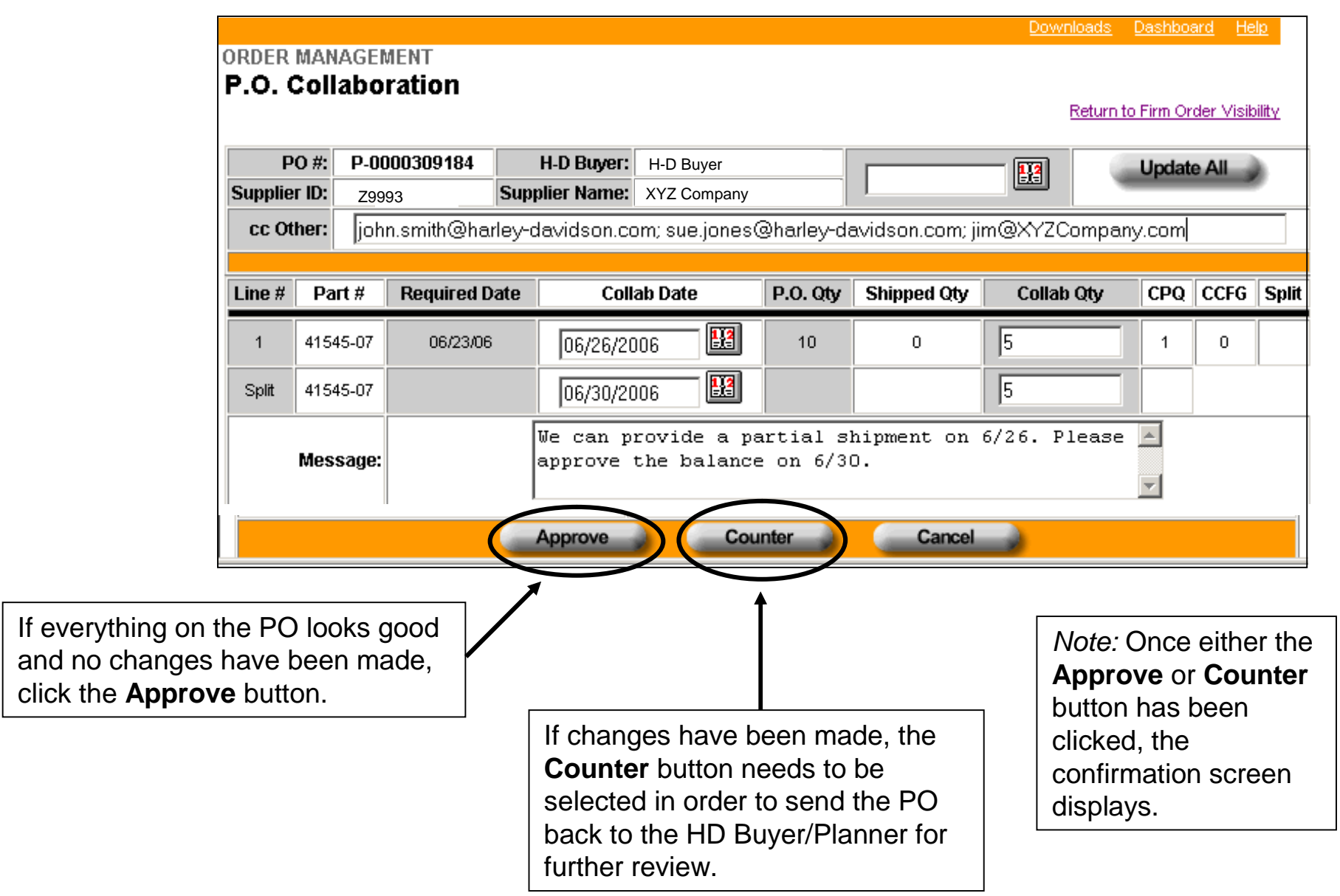

## **Supplier User Access Set-up**

## **Collaboration User Access**

The screen below is used by a Harley-Davidson Buyer/Planner to select who at the supplier will review the request. This section guides a site administrator through the steps to provide a user with Collaboration access.

*Note:* Harley-Davidson users will have to select a supplier user from the "Send To" section.

If the necessary person is not in the list, the Harley-Davidson Buyer/Planner will request the supplier to provide the necessary person at the supplier with security permission to collaborate.

| 19           | 16925-02B       | 11/11/05         |                |              | 144               |               | ] 1             |  |
|--------------|-----------------|------------------|----------------|--------------|-------------------|---------------|-----------------|--|
| 20           | 16925-02B       | 12/02/05         |                | <b>!!!</b>   | 144               |               | . <u> </u>      |  |
| ľv           | lessage History | r.               |                |              |                   |               |                 |  |
|              | Date            | Nan              | ne             |              | h                 | lessage       |                 |  |
| o            | 8/19/05         | Charles Wartgow  |                | push out to  | o next week pleas | ell           |                 |  |
|              | Message         | e:               |                |              |                   |               | <u> </u>        |  |
|              |                 |                  |                |              |                   |               |                 |  |
| Send To: (Al | ) Note: Suppli  | er users must ha | ve been grante | ed permissio | ins by their site | administrator | to collaborate. |  |
| Joe Admir    | n5: 🗖           |                  | Joe Buyer1:    |              | Joe Buye          | r10: 🗖        | Joe Buyer2:     |  |
| Joe Buye     | r3:             |                  | Joe Buyer4:    |              | Joe Buy           | er5: 🔽        | Joe Buyer6:     |  |
| Joe Buye     | r6: 🗖           |                  | Joe Buyer7:    |              | Joe Buy           | er7: 🗖        | Joe Buyer8:     |  |
| Joe Buye     | r9:             | Bla              | aine Webster:  |              |                   |               |                 |  |
| Oth          | er:             |                  |                |              |                   |               |                 |  |
|              |                 |                  |                | Cancel       | 2                 |               |                 |  |

## **Open Visitor Profile Administration**

- Log-on to www.h-dsn.com per standard procedure.
  - 1. Mouse over the Menu button to open the first level menu.
  - 2. Mouse over Administration to open the second level menu.
  - 3. Click on Visitor Profile Administration.

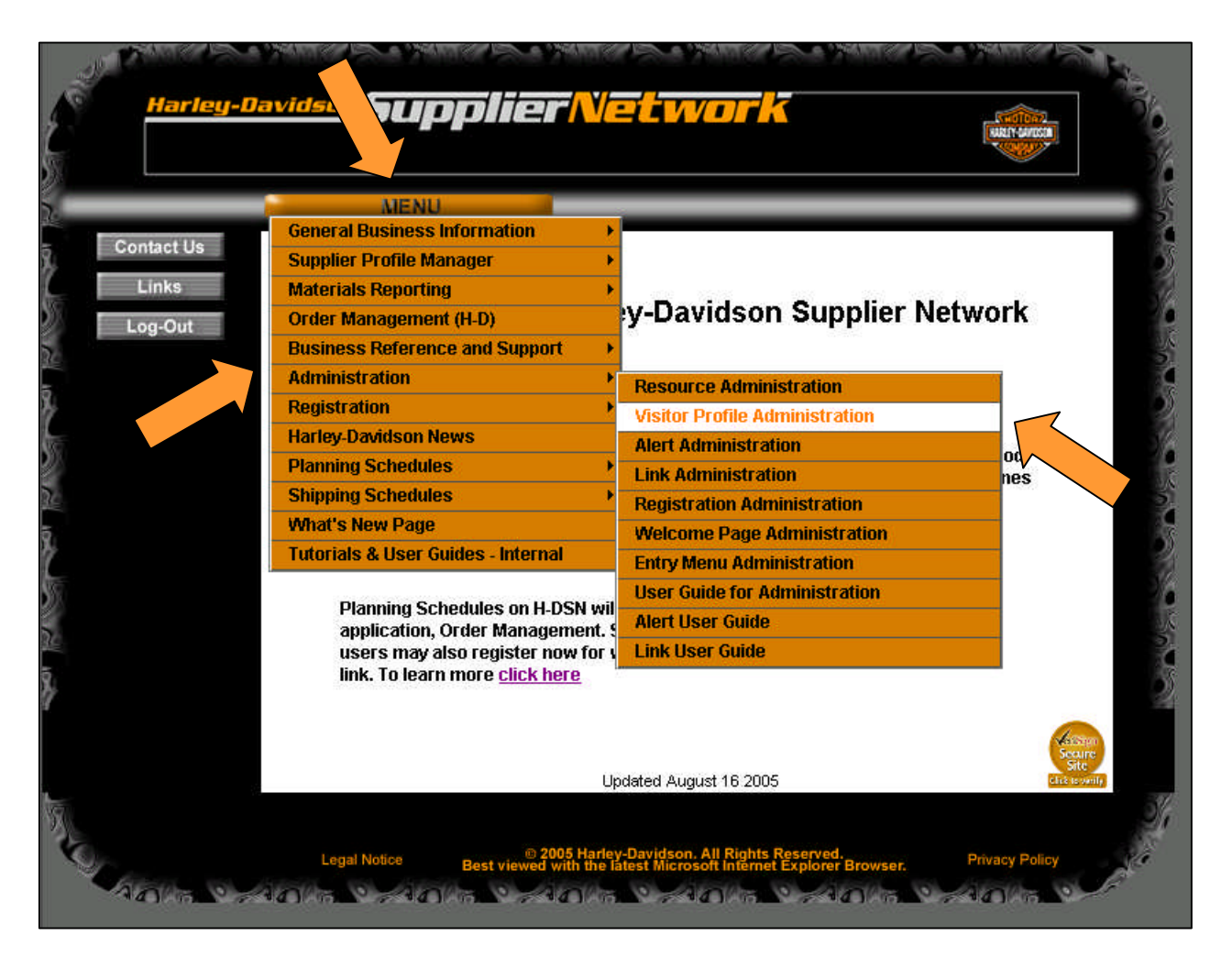

## **Collaboration Access**

### **Collaboration Access – Modify a User/Add Email Address**

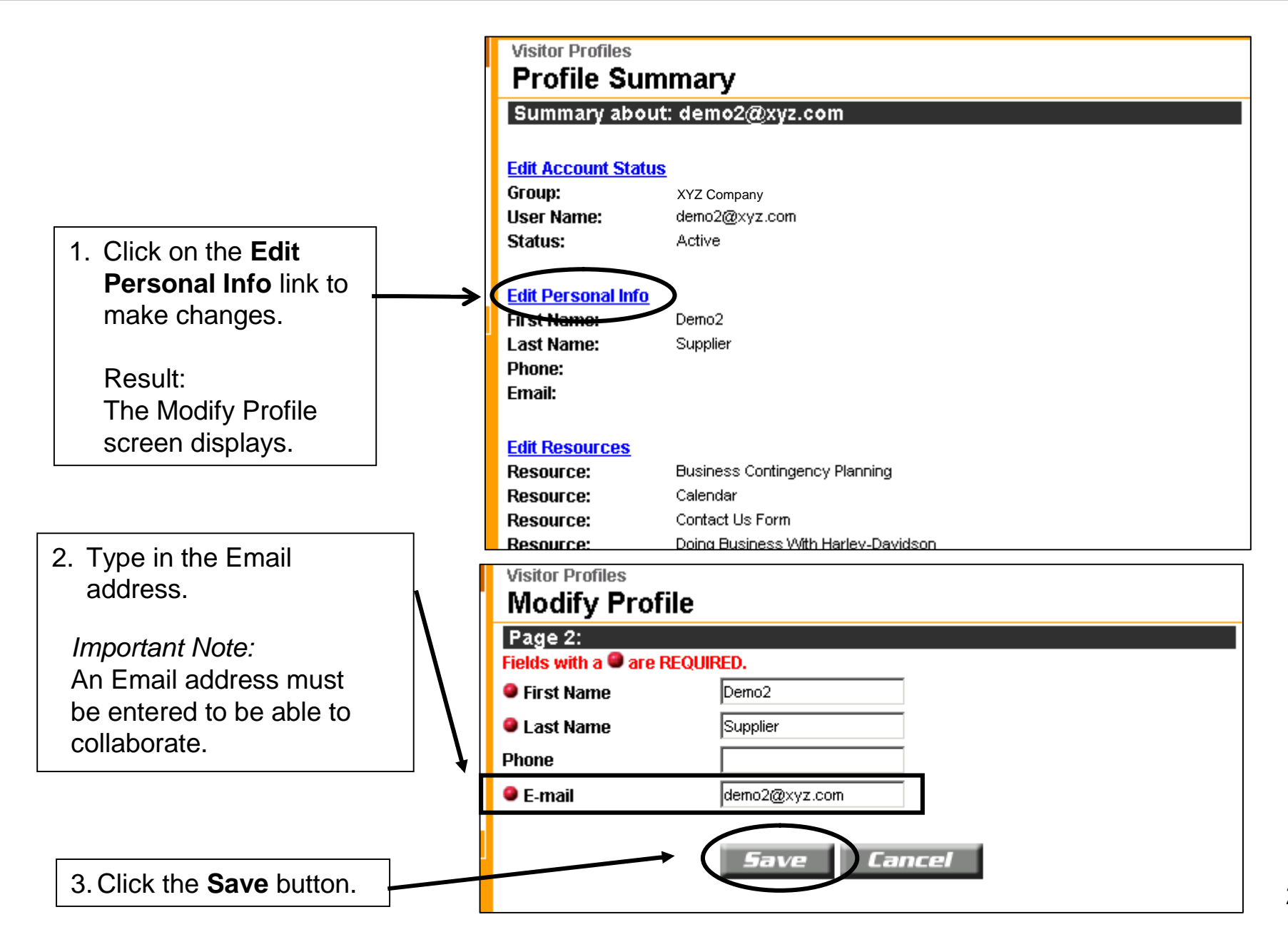

#### **Collaboration Access – Edit Resources**

Contact Us Log-out ETURN TO HOME Links Search Visitor Profiles **Profile Summary** Summary about: demo2@xyz.com Edit Account Status Group: XYZ Company User Name: demo2@xyz.com Status: Active Edit Personal Info First Name: Demo2 Last Name: Supplier Phone: 1. Click on the **Edit** demo2@xyz.com Email: **Resources** link to add Collaboration Edit Resources access for the user. Business Contingency Planning eourco Calendar **Resource:** Resource: Contact Us Form Resource: Doing Business With Harley-Davidson Electronic Commerce Information **Resource:** Resource: Electronic Commerce Status (Supplier) **Resource:** Engineering and Cosmetic Standards (Supplier) **Resource:** Facilities (Supplier) **Resource:** General Merchandise Expectation Manual **Resource:** H-D Contacts (Supplier) Resource: Harley-Davidson News Links **Resource: Resource:** Order Management (Supplier)

## **Collaboration Access – Edit Resources (Cont.)**

|                                                                  | TUR                                                                                                    | I TO HOME                                          | Links Sear           | ch Contact Us Log-out                                           |
|------------------------------------------------------------------|----------------------------------------------------------------------------------------------------|----------------------------------------------------|----------------------|-----------------------------------------------------------------|
|                                                                  | Resource List<br>Modify Resources                                                                                                    |                                                    |                      |                                                                 |
|                                                                  | <ul> <li>Select checkboxes for all resources to be added to a visitor's profile. Validate role where applicable.</li> <li>Default visitor resources are pre-selected.</li> </ul> |                                                    |                      | or's profile. Validate role where                               |
|                                                                  |                                                                                                    | Resource                                           | Role                 | Role Definition                                                 |
| 2. Check the<br>Order Management<br>Collaboration<br>access box. |                                                                                                    | Visitor Profile Administration<br>(Supplier)       |                      | Able to reset own profile password<br>and modify personal info. |
|                                                                  |                                                                                                    |                                                    | C Site Administrator | Able to create, modify or remove<br>Visitor Profiles            |
|                                                                  |                                                                                                    | H-D Contacts (Supplier)                            |                      |                                                                 |
|                                                                  |                                                                                                    | Qualification, Performance & Status (Supplier)     |                      |                                                                 |
|                                                                  |                                                                                                    | Relationship (Supplier)                            |                      |                                                                 |
|                                                                  |                                                                                                    | Supplier Profile (Supplier)                        |                      |                                                                 |
|                                                                  |                                                                                                    | Financial Profile (Supplier)                       |                      |                                                                 |
|                                                                  |                                                                                                    | Order Management (Supplier)                        |                      |                                                                 |
|                                                                  |                                                                                                    | Order Management Advance<br>Ship Notice (Supplier) |                      |                                                                 |
|                                                                  |                                                                                                    | Order Management Collaboration<br>(Supplier)       | $\supset$            |                                                                 |
|                                                                  |                                                                                                    | Part Drawing <del>s (Supplier)</del>               |                      |                                                                 |
|                                                                  |                                                                                                    | Payables (Supplier)                                |                      |                                                                 |
|                                                                  |                                                                                                    | Supplier Performance (Supplier)                    |                      |                                                                 |
| 3. Click the <b>Save</b> button.                                 |                                                                                                    | Save Cancel                                        |                      |                                                                 |

30

For procedural or "How To" questions or comments regarding H-DSN, please contact your H-D Supply Chain representative.

For H-DSN technical issues requiring Global Information Services (GIS) support, please contact the Global Support Desk (GSD) at 866-490-HDSN (4376).